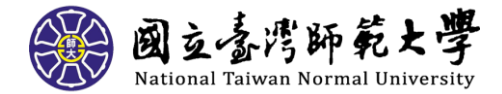

# 國立臺灣師範大學教育實習輔導通訊

民國 110 年 6 月

◎實習相關業務承辦人:黃詩婷(02)7749-1240 , <u>shihting@ntnu.edu.tw</u>
 ◎經費核銷相關業務承辦人:張瑛婷(02)7749-1238, <u>z59002@ntnu.edu.tw</u>

### 您一定要知道的重要訊息!

#### ★新制實習成績評定方式

新制教育實習成績評定原百分制改為評量等第制(分為:優良、通過、待改進) 細項評定通過或優良達六成以上,即為及格。

#### ★本校指導教師如何進行成績評定

【指導教師】教育實習成績評定圖示:

教育實習成績評定

### 實習指導教師如何評定成績

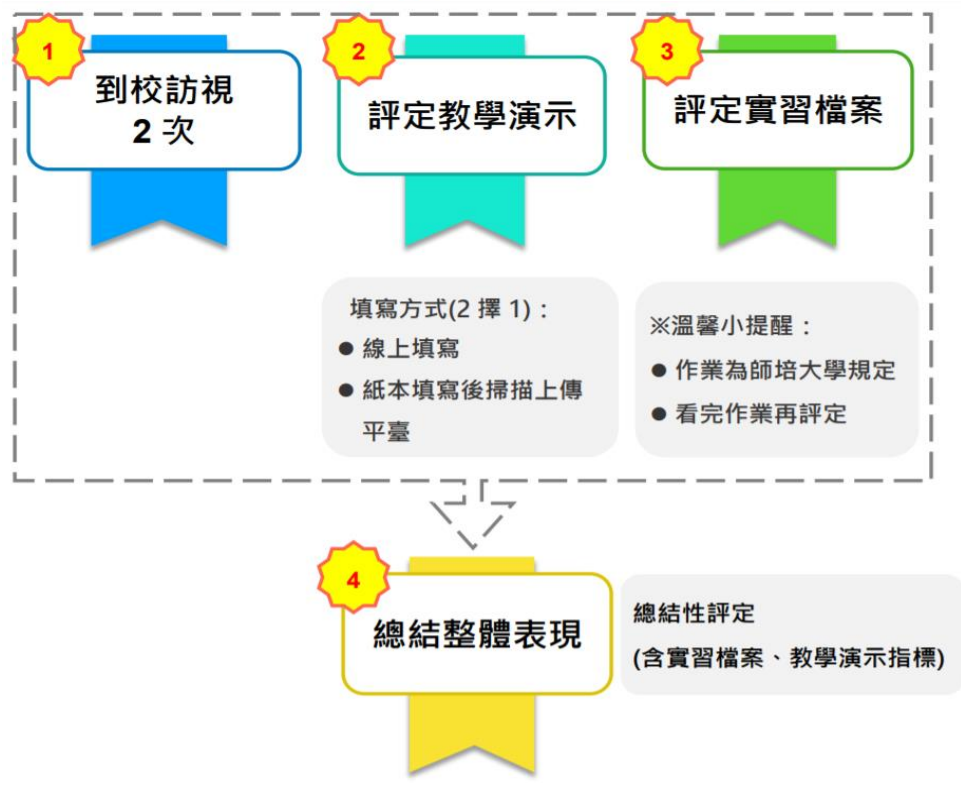

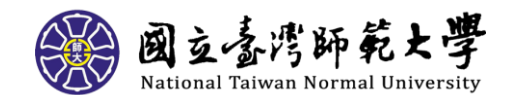

【指導教師】須完成3件事情:

- 1. 「教學演示」階段
- (1) 於學生教學演示當天填寫紙本教學演示評分表,演示結束後,登入【全國教育實習資訊平臺】(簡稱資訊平臺),成績填寫方式如下:
  a. 如實將紙本評分表再次填入資訊平臺上的教學演示區塊並送出。
  b. 至資訊平臺上的教學演示區塊,將紙本評分表以附件方式上傳並送出。
- (2) 路徑:指導教師帳密登入資訊平臺>教育實習成績評定>教學演示階段, 依照要填入的階段勾選填寫,<u>填寫完畢後,會出現 "已評"2字,告知此</u> 階段已填寫完畢。
- 2. 「實習檔案」階段
- (1) 實習檔案為本校自訂的教育實習期間內須完成的 12 項作業,開放填寫時間自 110 年 2 月 1 日起至 110 年 6 月 25 日 23:59 止,實習學生可於 期程內至資訊平臺填寫及更新;於 110 年 6 月 26 日(六)將關閉系統, 學生無法登入及修改。
- (2) 實習檔案由 4 位教師,包括指導教師、實習機構輔導教師(含教學、導師及行政),依輔導項目需各別登入資訊平臺帳密後填寫。指導教師需幫每位實習學生檢閱 12 項作業。
- (3) 路徑:指導教師帳密登入資訊平臺>教育實習成績評定>實習檔案階段, 檢閱學生填寫的12項作業並勾選,<u>填寫完畢後,會出現 "已評"2字,</u> 告知此階段已填寫完畢。
- 3. 「整體表現」階段

登錄資訊平臺前先與實習機構之輔導教師 3 位「共同討論」,取得整體表現的共識後,將由指導教師代為登錄成績。

※前述三項成績敬請於110年6月26日(六)起至7月5日(一)止至資訊平臺 評定實習學生之教學演示。

【指導教師】的教學網站網址:<u>指導教師教學網站</u> <u>https://sites.google.com/view/trainteacherveiw/%E9%A6%96%E9%A0%81</u>

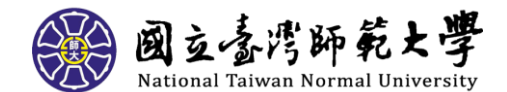

### ★實習機構輔導教師如何進行成績評定

【輔導教師】教育實習成績評定圖示:

# 教育實習成績評定

# 實習輔導教師如何評定成績

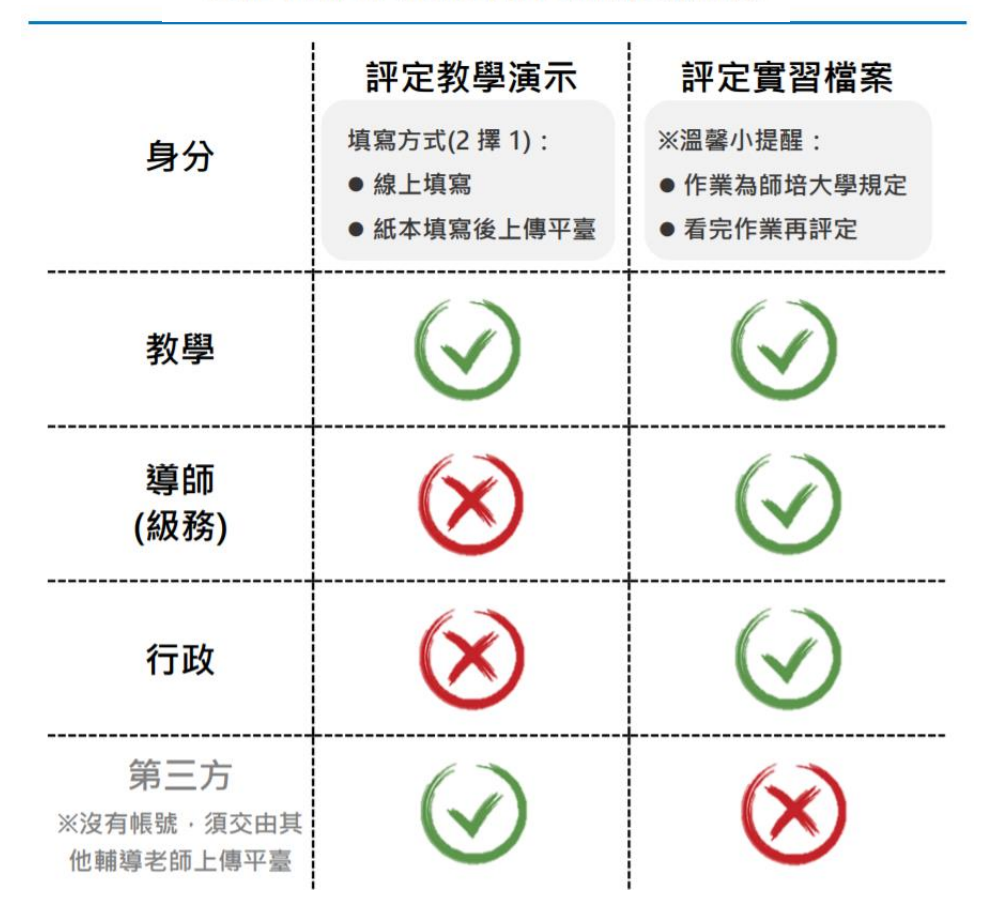

【教學】 輔導教師須完成3件事情:

1. 填寫教學演示階段(學生進行教學演示時)。

 填寫實習檔案(資訊平臺會自動區分實習檔案內有關教學的作業呈現給教 學輔導教師)。

請於<u>110年6月26日(六)起至7月5日(一)止至資訊平臺評定實習學生之教</u> 學演示及實習檔案。

偕同導師輔導教師、行政輔導教師與指導教師(共4位)「共同討論」,以達成整體表現之成績共識。

附上【教學】輔導教師的教學網站網址:<u>教學輔導教師教學網站</u> https://sites.google.com/view/orgteach/%E9%A6%96%E9%A0%81

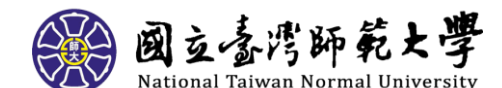

【導師(級務)】輔導教師須完成2件事情:

 填寫實習檔案(資訊平臺會自動區分實習檔案內有關導師級務的作業呈現 給導師輔導教師)。

請於<u>110年6月26日(六)起至7月5日(一)止至資訊平臺評定實習學生之實</u> <u>習檔案</u>。

 偕同教學輔導教師、行政輔導教師與指導教師(共4位)「共同討論」,以達 成整體表現之成績共識。

附上【導師(級務)】輔導教師的教學網站網址:導師輔導教師教學網站 https://sites.google.com/view/orgclasst/%E9%A6%96%E9%A0%81

【行政】輔導教師須完成2件事情:

 填寫實習檔案(資訊平臺會自動區分實習檔案內有關行政的作業呈現給行 政輔導教師)。

請於<u>110年6月26日(六)起至7月5日(一)止至資訊平臺評定實習學生之實</u> 習檔案。

 偕同教學輔導教師、導師輔導教師與指導教師(共4位)「共同討論」,以達 成整體表現之成績共識。

附上【行政】輔導教師的教學網站網址:行政輔導教師教學網站

https://sites.google.com/view/orgadt/%E9%A6%96%E9%A0%81

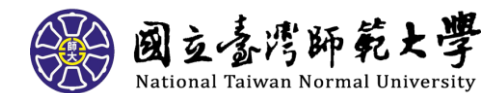

# ★【教學演示】第三方評量教師擔任資格?如何進行教學演示成績評 定?

#### 【第三方評量教師】擔任資格

- 1. 以實習學校內具有3年以上教學經驗之編制內專任教師或退休教師為優先。
- 已擔任同一位實習學生輔導教師(教學、導師、行政)其中之一者,不可擔任。
- 3. 實習學校內,以實習學生實習科目相同為優先;若無,再以相同領域尋找。

#### 【第三方評量教師】教學演示當天評定

- 在實習學生公開教學演示當天填寫紙本教學演示評分表。(故第三方評量教師無資訊平臺帳號密碼)
- 教學演示結束後將評分表交由實習學生協助上傳至資訊平臺(本校訂定作業)實習任務表件項目(P-4-R-2)。

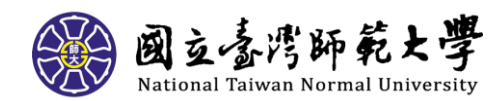

# ★實習學生【線上問卷填寫】

<u>教育實習現況之問卷填寫</u>: 填寫期程自即日起至 110 年 8 月 31 日止・請 109-2 實習學生至下列網站填寫:

<u>https://teacher.edu.tw/ques/fieldwork109</u>亦可至「全國教育實習資訊 平臺」(https://eii.ncue.edu.tw)使用帳號漫遊登入,點選「線上問卷填 答」即會問卷會跳出。

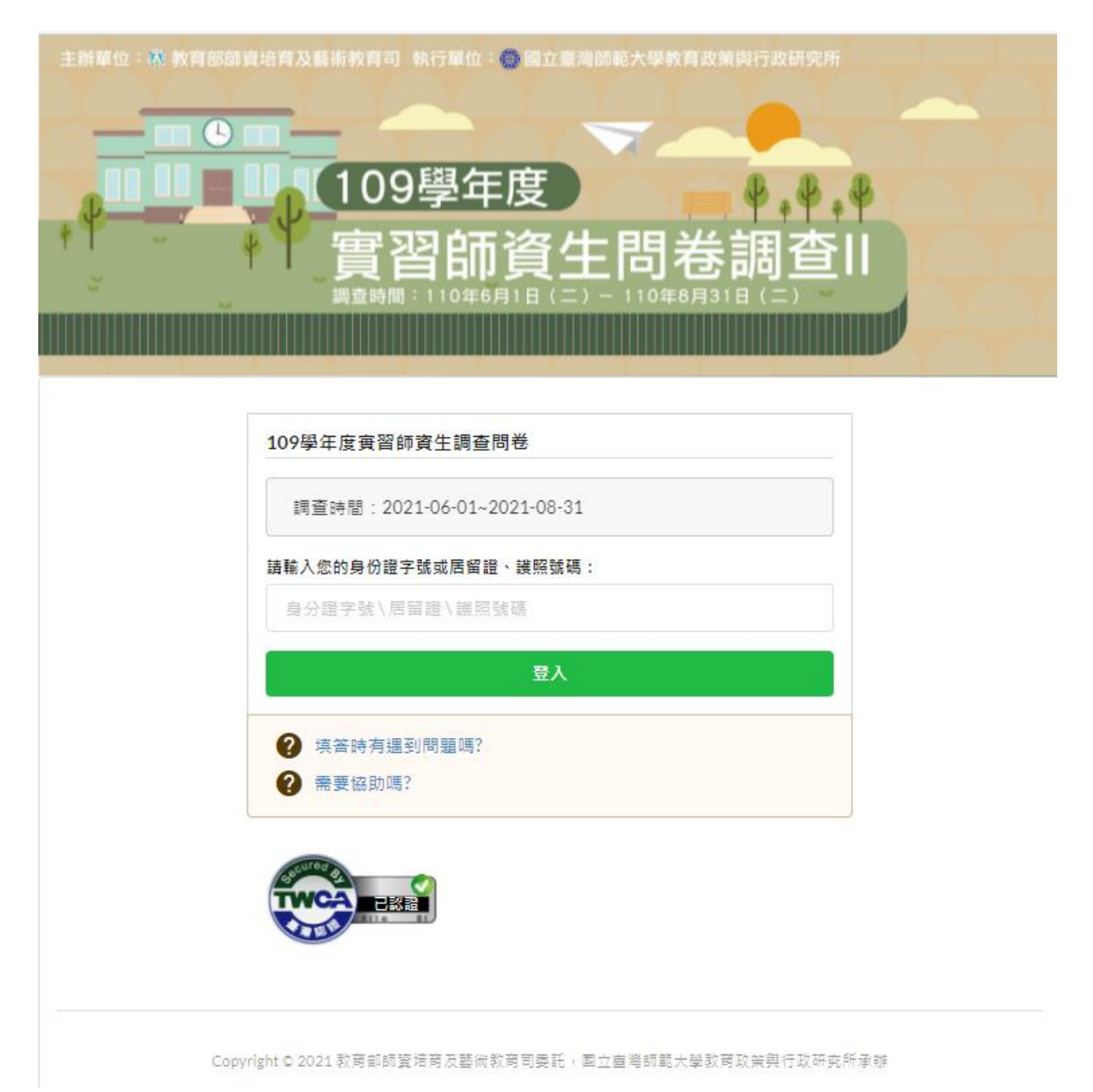